## Directions to Request Access to a Childcare in AlaCEED

- 1) Type <u>https://provider.alaceed.alabama.gov/</u> into your browser.
- 2) Click on "Request one-time login code link."

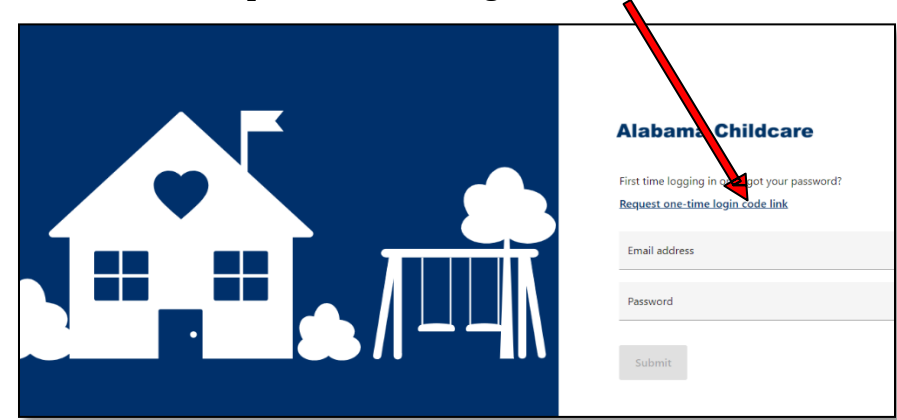

3) Enter your email address and click "Submit."

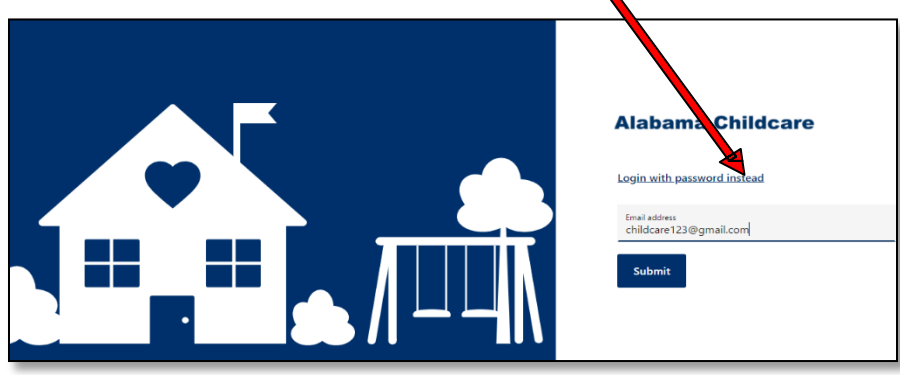

4) This message will appear on your screen. Keep this screen up while you check your email.

| Alabama Childcare |                                                                                                    |
|-------------------|----------------------------------------------------------------------------------------------------|
|                   |                                                                                                    |
|                   | Enter your login code                                                                                     |
|                   | A login code was sent to you. Enter it below, or follow the link in the<br>ensail to login automatically. |
|                   |                                                                                                    |
|                   |                                                                                                    |
|                   |                                                                                                    |
|                   |                                                                                                    |
|                   |                                                                                                    |
|                   |                                                                                                    |
|                   |                                                                                                    |
|                   |                                                                                                    |
|                   |                                                                                                    |
|                   |                                                                                                    |
|                   |                                                                                                    |
|                   |                                                                                                    |
|                   |                                                                                                    |
|                   |                                                                                                    |
|                   |                                                                                                    |

5) Check your email Inbox. If you don't see the message in your Inbox, check your junk or spam folder.

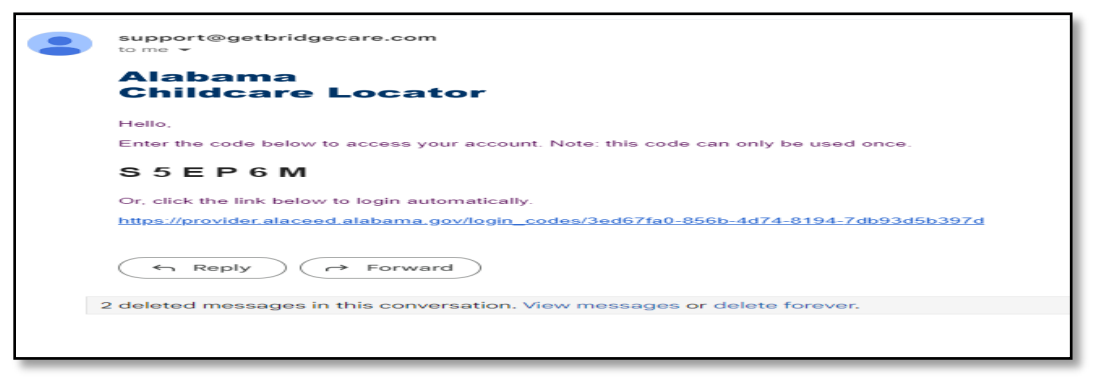

6) Either click on the link in the email or go back to the screen with the six-digit and enter the code in the blanks.

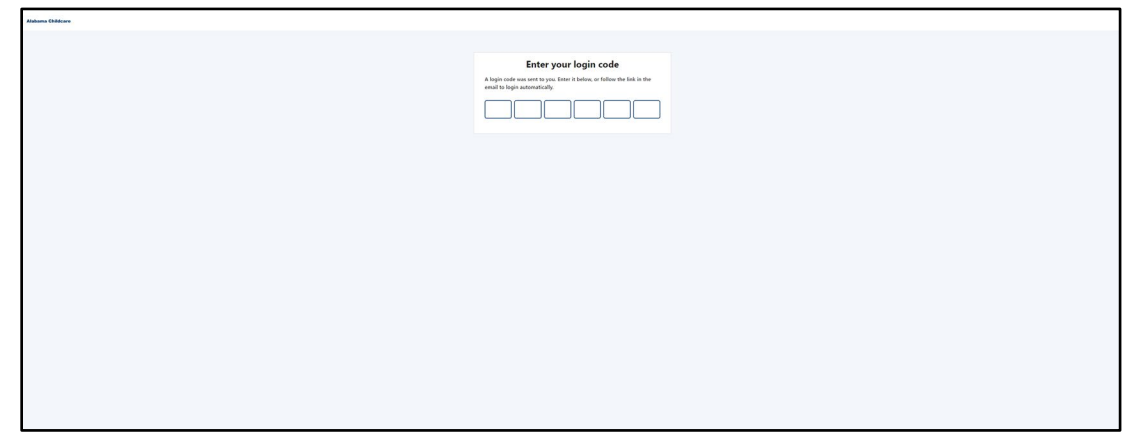

7) You will then be prompted to enter your First Name and Last Name. Click Save and Continue

| Complete your registration |
|----------------------------|
| First name                 |
| Latione                    |
| - k                        |
| Sees and continue +        |
|                            |
|                            |
|                            |

8.) You will then be prompted to set your password. Type in the password you would like to use in the "New Password" blank. Then type it in again, exactly how you typed it the first time in the "Confirm your password" blank\*. Click Save and continue button.

| Set your password    |             |        |  |
|----------------------|-------------|--------|--|
| New password         |             |        |  |
| Conference and       |             | _      |  |
| Control new passeors |             |        |  |
|                      | See and con | inut + |  |
|                      |             |        |  |
|                      |             |        |  |
|                      |             |        |  |
|                      |             |        |  |
|                      |             |        |  |
|                      |             |        |  |
|                      |             |        |  |
|                      |             |        |  |
|                      |             |        |  |
|                      |             |        |  |

9) You will need to choose your childcare location by typing the name of your location in the search box and selecting it from the drop-down menu.

| l've successfully created an a<br>cific location, please use our                                                                                                    | count, but you currently don't have<br>search feature to find it and then re                                                                 | e permission to view<br>equest access. | any locations. | To access a  |
|----------------------------------------------------------------------------------------------------|----------------------------------------------------------------------------------------------------|----------------------------------------|----------------|--------------|
|                                                                                                    |                                                                                                    |                                        |                |              |
| Request to join location                                                                                                    |                                                                                                    |                                        |                |              |
| ou can't locate the specific pl                                                                                                    | ace you're looking for, don't hesita<br>v                                                                                                    | te to contact our sup                  | port team for  | assistance a |
| portalaceed@ece.alabama.g                                                                                                    | <u>v</u>                                                                                                    |                                        |                |              |
|                                                                                                    |                                                                                                    |                                        |                |              |
| a motor of a second                                                                                                    |                                                                                                    |                                        |                |              |
| Request access                                                                                                    |                                                                                                    |                                        |                |              |
| tou've successfully created an accou<br>pecific location, please use our sea                                                                                                    | nt, but you currently don't have permission<br>In feature to find it and then request acces                                                  | to view any locations. To<br>5.        | access a       |              |
| fourive successfully created an accour<br>pecific location, please use our sea                                                                                                    | nt, but you currently don't have permission<br>In feature to find it and then request acces                                                  | to view any locations. To<br>s.        | access a       |              |
| foulive successfully created an accou<br>pecific location, please use our sea                                                                                                    | nt, but you currently don't have permission<br>th feature to find it and then request acces                                                  | to view any locations. To<br>s.        | access a       |              |
| Request access<br>fou've successfully created an accou<br>pecific location, please use our sea                                                                                                    | nt, but you currently don't have permission<br>th feature to find it and then request acces                                                  | to view any locations. To<br>s.        | access a       |              |
| fou've successfully created an accour<br>pecific location, please use our sea<br>Melissa's Test Childcare<br>f you can't locate the specific place                                                    | nt, but you currently don't have permission<br>in feature to find it and then request acces<br>rou're looking for, don't hesitate to contact | to view any locations. To<br>s.        | access a       |              |
| Request access<br>foulive successfully created an accour<br>pecific location, please use our sea<br>Melissa's fest Childcare<br>fyou can't locate the specific place<br>upportalaceed@ece.alabama.gov | nt, but you currently don't have permission<br>In feature to find it and then request acces<br>ou're looking for, don't hesitate to contact  | to view any locations. To<br>s.        | istance at:    |              |

## 10) Click the blue "Request to Join Location" button

| You've successfully created an account, but you currently don't have permission to vie<br>specific location, please use our search feature to find it and then request access. | w any locations. To access a  |
|----------------------------------------------------------------------------------------------------|-------------------------------|
| Melissa's Test Childcare                                                                                                    | 14                            |
|                                                                                                    |                               |
| Request to join locatio                                                                                                    |                               |
| Request to join locate                                                                                                    | apport team for assistance at |

11) You will then see this screen. If you need to cancel the request, you may do so. <u>Please allow 24-48 hours</u> to be connected to your site location.

| we surreschilly meated as     | account but you currently don't have no       | emission to view any locations. To access a |
|-------------------------------|-----------------------------------------------|---------------------------------------------|
| cific location, please use ou | our search feature to find it and then requ   | est access.                                 |
|                               |                                               |                                             |
| Your request to join the fol  | ollowing location has been submitted and will | be confirmed shortly. Stay tuned!           |
| Melissa's TEST C              | Childcare                                     |                                             |
|                               |                                               | Canoni request                              |
|                               |                                               |                                             |

12.) Once you've been connected, your Location window under AlaCEED will now show your location.

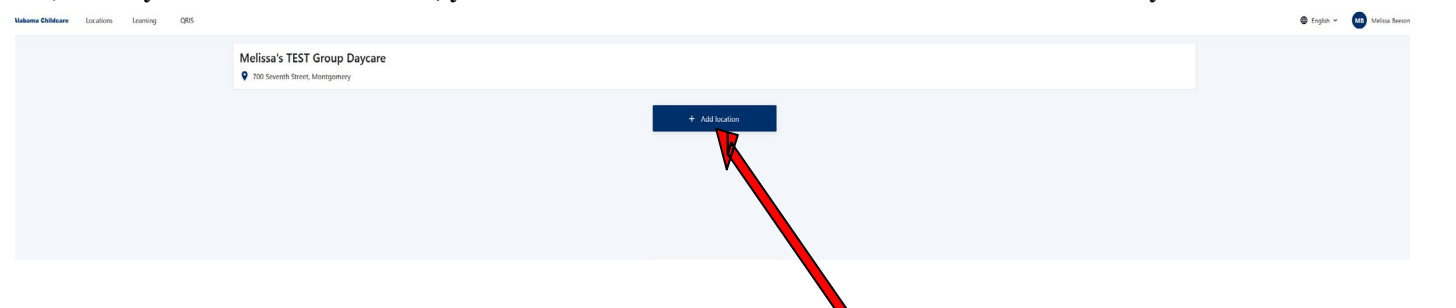

13.) If you have multiple locations for your business, you can request access to those locations once you've initially been added to your first location. You can do this by clicking the "Add Location" button on the Locations page.14.) You will then Search for the other location by name and select from the drop-down menu, click "Add Location" and then click "Okay."

| Add location                                                   | Add location                                                                                                    |        |
|----------------------------------------------------------------|----------------------------------------------------------------------------------------------------|--------|
| Q Melissa's                                                    | Search for a location to request owne                                                                               | ershij |
| Melissa's Test Childcare<br>500 Fifth Street, Montgomery       | Q Melissa's Test Childcare                                                                                          | ~      |
| Melissa's Test Family Daycare<br>600 Sixth Street, Montgomery  |                                                                                                    |        |
| Melissa's Test Group Daycare<br>700 Seventh Street, Montgomery |                                                                                                    |        |
|                                                                | Cancel Add loc                                                                                                    | cation |
|                                                                | Cancel Add loc                                                                                                    | cation |
| Add                                                            | Cancel Add loc                                                                                                    | cation |
| Add                                                            | Cancel Add loc<br>location<br>er.alaceed.alabama.gov<br>questing access to the provider location. Would you like to | cation |

15.) The request will then show pending on the locations page until it is approved.

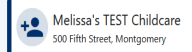

16.) Once approved, you will have access to submit applications for both locations.

\*If you ever get locked out of your account or cannot remember your password, you will follow steps 1-6.

Once you are in you will reset your password by clicking your name in the top right corner and selecting "My Profile"

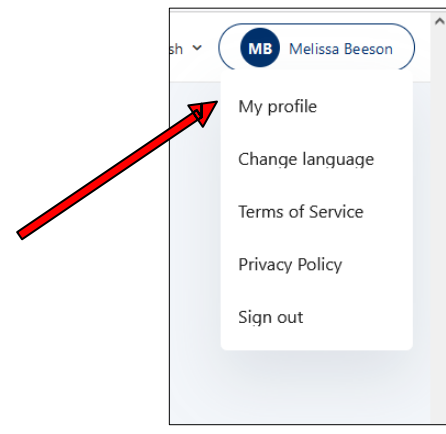

Pending

A window with "My Information will display. Under "Password" type in the password you want to use in the "New Password Blank" and then again the same way in the "Confirm New Password" blank. Then click "Update Password"

| My information                                                                                                  |                                                                   |
|----------------------------------------------------------------------------------------------------|-------------------------------------------------------------------|
| First name                                                                                                    | Last name                                                         |
| Melissa                                                                                                    | Beeson                                                            |
| Email                                                                                                    |                                                                   |
| melissatestalaceed24@gmail.com                                                                                  |                                                                   |
| Cell phone                                                                                                    |                                                                   |
|                                                                                                    |                                                                   |
|                                                                                                    |                                                                   |
|                                                                                                    |                                                                   |
| I consent to receive contraction by text m                                                                      | sage to the cellphone number provided above.                      |
| I consent to receive contraction by text m Update profile                                                       | sage to the cellphone number provided above.                      |
| I consent to receive correctication by text m Update profile                                                    | sage to the cellphone number provided above.                      |
| I consent to receive control wastion by text m Update profile Password                                          | sage to the collphone number provided above.                      |
| I consent to receive control workform by text m Update profile Password New pastword                            | sage to the collphone number provided above.                      |
| Content to receive control inclution by text m Vodets profile Password New password                             | sage to the colliphone number provided above.                     |
| Content to receive confunction by test m Voders profile Password New pastword                                   | sage to the cellphone number provided above.                      |
| Content to receive confunction by text m Vodete profile Password New password Update personnel Update personnel | sage to the cellphone number provided above.                      |
| Codets profile  Password  Vodets profile  Password  Vodets promote                                              | sage to the cellphone number provided above. Confirm new password |